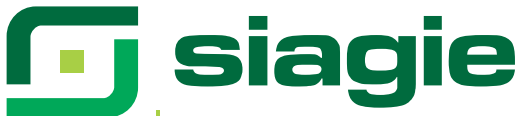

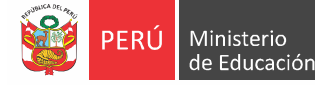

Sistema de Información de Apoyo a la Gestión de la Institución Educativa

# Guía de usuario para el procesamiento de Actas de Evaluación

# Generación y envío a DRE/UGEL de Actas de Evaluación

Accedemos al módulo haciendo clic según la ruta indicada: **Evaluación** > <u>Acta Consolidada de</u> <u>Evaluación</u> > <u>Generación y Envío de Actas</u>

| 可 siagie                                                                                                    | Sistema de Información de Apoyo a la Gestión de la Institución Educativa                                                             |
|----------------------------------------------------------------------------------------------------|----------------------------------------------------------------------------------------------------|
| C.M - 0523563 - 0 2026 SIMON BOLIVAR<br>Gestión : Pública - Sector Educación<br>Nivel Educativo : Primaria<br>DRE : 1501 - DRE Lima Metropolitana<br>UGEL : 150105 - UGEL 04 Comas | Bienvenido ASENCIOS FLORES, Rosa Carmela<br>Año Escolar, 2013<br>Cambiar<br>Usuario Cambiar<br>Password Cambiar<br>Institución Saitr |
| Administración IE                                                                                                    | Registro de Calificaciones Posteigación                                                                                              |
| Estudiantes<br>Matricula                                                                                                    |                                                                                                    |
| Asistencia                                                                                                    | Acta consolidada de Evaluación<br>Generación y Rectificación<br>de Acta<br>Generación y envio de Acta                                |
| Evaluación                                                                                                    | 3 Generación y<br>envío de Acta                                                                                                    |
| Miscelanea                                                                                                    | 2) Acta consolidada<br>de evaluación<br>1) Evaluación                                                                                |
| 000111287                                                                                                    |                                                                                                    |

Una vez accedido al módulo, se deben seleccionar las opciones requeridas para generar el Acta: <u>Diseño curricular, fase, formato</u> (Acta Final), <u>grado, sección y fecha de emisión</u>. Luego damos clic a la casilla <u>Generar Acta Oficial final y</u> luego al botón <u>Generar Acta</u>.

| Acta Consolidada                             | de Evaluación                      |        |                 |
|----------------------------------------------|------------------------------------|--------|-----------------|
| Diseño Curricular:                           | DISEÑO CURRICULAR NACIONAL 2009    |        |                 |
| Fase:                                        | Fase Regular Formato: Acta Final 💌 | ]      |                 |
| Grado :                                      | 3 años 🔻                           |        | ionor           |
| Sección:                                     | JAZMIN                             |        | ionar<br>is del |
| Fecha de Emisión:                            | 09/08/2013                         | Acta a | generar         |
| Activar la (2)→                              | Generar Acta Oficial final         | -      |                 |
| casilla <u>Generar</u><br>Acta Oficial Final | Generar Acta - 3 Generar Acta      |        |                 |

SET2013

En la parte inferior se nos mostrará el icono del Acta de Evaluación generada, la fecha de creación y el estado del mismo. El siguiente paso es remitir el Acta que hemos generado a la DRE/UGEL, para ello hacemos clic sobre el botón <u>Envío de Actas a DRE/UGEL</u>.

| ctas remi  | tidas :      |                   |                     |            |          |     |     |  |
|------------|--------------|-------------------|---------------------|------------|----------|-----|-----|--|
| ID formato | Abr. Formato | Fecha de creación | Fecha de Aprobación | Nro. Envío | Estado   | Obs | F.0 |  |
| 1          | Act. Final   | 03/09/2013        |                     |            | Generado | /   | X   |  |

A continuación se nos mostrará una ventana en donde debemos ingresar el <u>número de documento</u> <u>de referencia</u> y luego presionar el botón <u>Confirmar</u>.

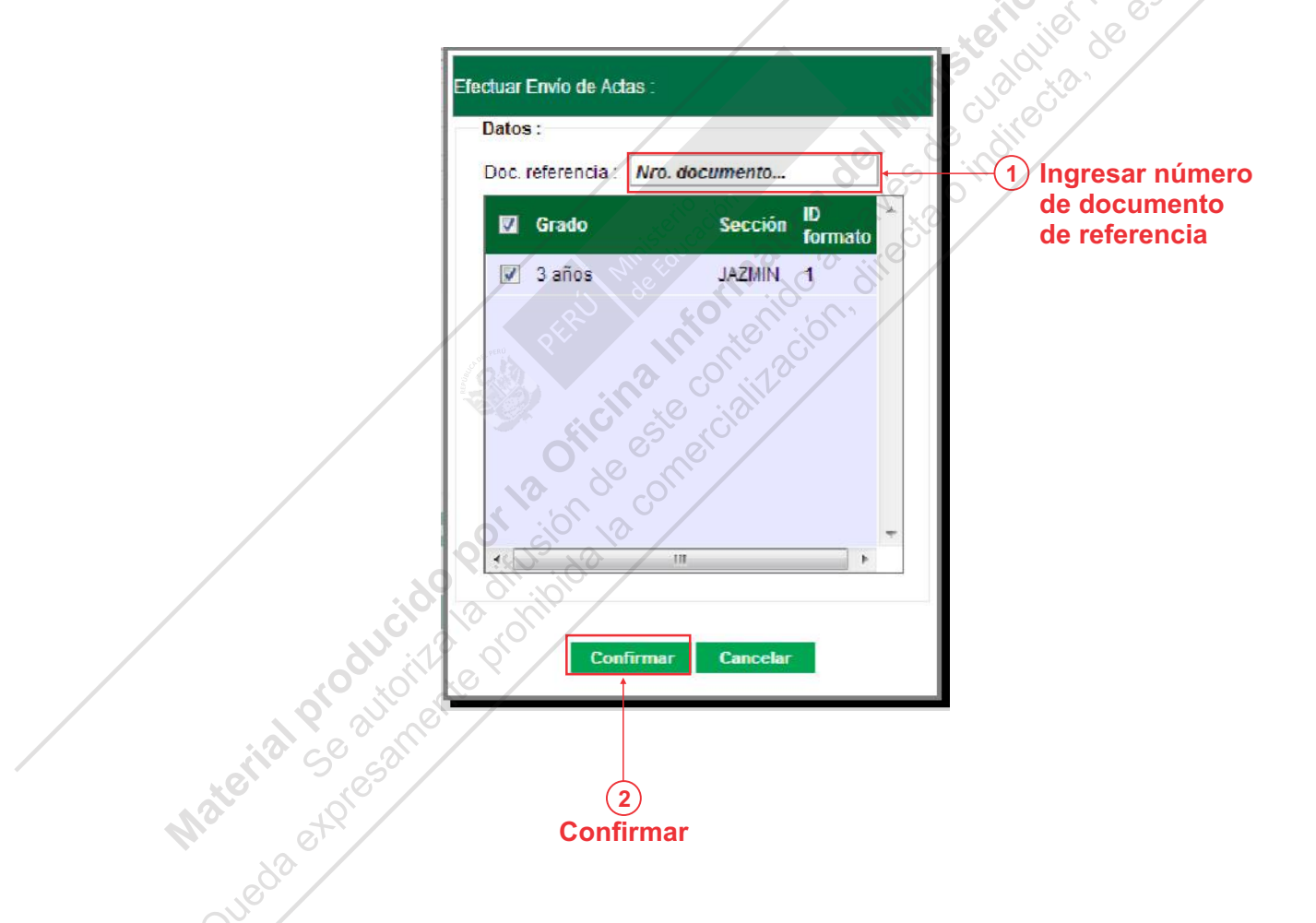

Posteriormente, el encargado de la DRE revisará y aprobará el Acta.

# Rectificación de Actas de Evaluación

Accedemos al módulo haciendo clic según la ruta indicada: <u>Evaluación</u> > <u>Acta Consolidada de</u> <u>Evaluación</u> > <u>Rectificación de Acta</u>

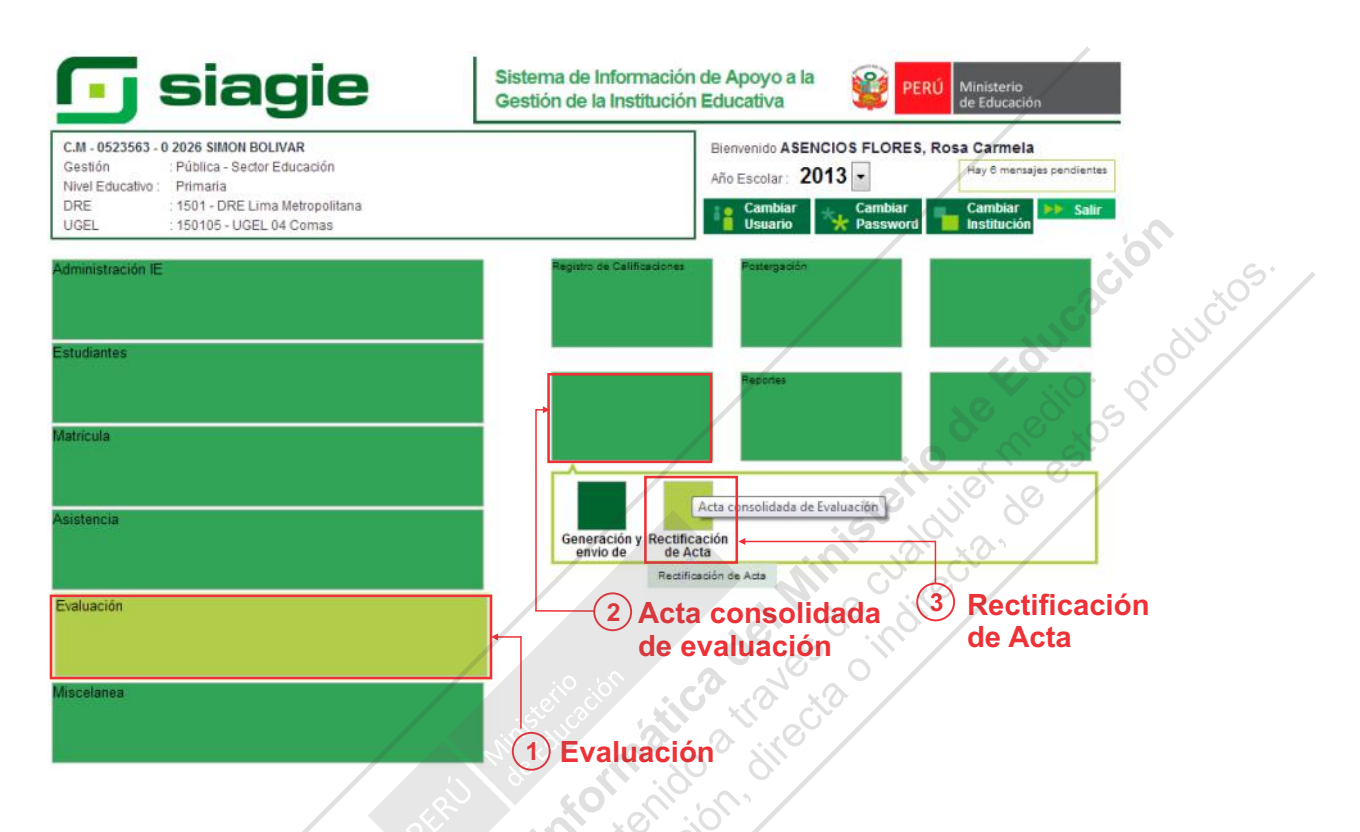

Al ingresar al módulo observamos la lista de Actas de Evaluación generadas, las acciones que pueden realizarse y su estado correspondiente. Es aquí donde registramos la solicitud de rectificación del Acta; una vez grabada la acción, esta se agregará automáticamente a la grilla conforme se muestra en la siguiente imagen.

|                          | Educatvo Secundari<br>UGEL 1400 - DRI<br>A > Rectifica | a ción de Acta  | hiclayo      | Año Escolar 201<br>Usuano: aurora au | 1 +<br>rora, aurora | de Educación |
|--------------------------|--------------------------------------------------------|-----------------|--------------|--------------------------------------|---------------------|--------------|
| ctificación<br>Agregar 😭 | de Acta                                                | ï∕ Listado de   | actas, accio | ones y esta                          | do de s             | solicitud    |
| Fecha                    | Formato                                                | Referencia      | <u>2</u>     | Estado                               | ×                   |              |
| 07/02/2012               | Acta Final                                             | OFIC C 8 2012   | CUARTO -A    | -                                    |                     |              |
| 12/04/2013               | Acta Final                                             | bhth            | CUARTO -B    | ST.                                  |                     |              |
| 15/04/2013               | Acta Final                                             | OFIC:C 9 - 2011 | R            |                                      | ×                   |              |
| LEYENDA :                |                                                        |                 |              |                                      |                     |              |

En la columna de acciones, podremos observar que podemos enviar una solicitud de rectificación de Acta siempre y cuando esté habilitada.

| t          | Acta       | a > Rectifica  | ación de Acta   |               |          | < Atrás ? Ayuda |
|------------|------------|----------------|-----------------|---------------|----------|-----------------|
| ec         | tificación | de Acta        |                 |               |          |                 |
| ŧ          | Agregar    | Imprimir 🍾 Sal | ir              | Enviar solici | itud     |                 |
| <b>1</b> ° | Fecha      | Formato        | Referencia      | P             | Estado 🎽 | ion             |
| 1111       | 07/02/2012 | Acta Final     | OFIC C 8 2012   | CUARTO -A     |          | Deshabilitado 🝸 |
|            | 12/04/2013 | Acta Final     | bitb            | CUARTO -E     | St.      | due due         |
| 1000       | 15/04/2013 | Acta Final     | OFICIC 9 - 2011 |               | D 🛛      | e dio spic      |
| L          | EYENDA :   |                |                 |               |          |                 |
|            | >          |                |                 |               |          | — Habilitado 🇹  |

Al hacer clic en el botón <u>Enviar solicitud</u> habilitado, automáticamente se nos mostrará el estado de la solicitud. Este podrá ser Registrada, Remitida, Aceptada, Generada, Enviada o Rechazada.

60

| 1 | 07/02/2012  | Acta Fina      | OFIC C 8 2012           | CUARTO-A                  |          |                     |   |
|---|-------------|----------------|-------------------------|---------------------------|----------|---------------------|---|
| 2 | 12/04/2013  | Acta E na      | bhrb                    | CUARTO -E                 |          |                     |   |
| 3 | 15/04/2013  | Acta Fina      | OFIC C 9 - 2011         |                           | <u> </u> | 2) Estado: Remitida | l |
|   | LEYENDA :   |                | 1000                    |                           |          |                     |   |
|   | : Enviar So | olicitud       | or sion 13              | 1 Enviar solicitud        |          |                     |   |
|   | : Registrac | a 🕞 ; Remitida | : Aceptada 🖡 : Generada | 📲 : Envlada 🜲 : Rechazada |          |                     |   |
|   | -           | , JCI          | 2 10 colli              |                           |          |                     |   |

A continuación explicaremos los procedimientos en caso el estado de la solicitud sea **Remitida** y **Aceptada**. Para cada uno de los casos, debemos hacer clic sobre el estado de la solicitud.

<u>A. EN CASO EL ESTADO DE LA SOLICITUD SEA "REMITIDA":</u> Al dar clic, el sistema mostrará una ventana en donde se observa la lista de Actas de Evaluación aprobadas previamente. Hacemos clic en las casillas correspondientes para seleccionar las Actas que deseamos enviar y luego hacemos clic en el botón <u>Enviar</u>. El sistema registrará la asociación de los formatos a la solicitud.

| ec  | Acta           | i > Rectifica<br>de Acta | ación de Rem<br>L | ir solicitud de re<br>formación imp<br>sta que contiene<br>ROBADOS por la | ctificación :<br>ortante :<br>formatos oficiales<br>i UGEL. Seleccione | los |                     | 44 ATas ? | Ayuda      |
|-----|----------------|--------------------------|-------------------|---------------------------------------------------------------------------|------------------------------------------------------------------------|-----|---------------------|-----------|------------|
| - / | Agregar 🔤 I    | mprimir 🍆 Sali           | lr                | Datos :<br>Grado                                                          | Sección                                                                |     | /                   |           | acion tos. |
| 0   | Fecha          | Formato                  | Refer             |                                                                           | в                                                                      | )   | stado 🏋             |           | JUCL       |
|     | 07/02/2012     | Acta Final               | OFICIO            |                                                                           |                                                                        |     |                     | 600       |            |
|     | 12/04/2013     | Acta Final               | de                | <b>1</b>                                                                  |                                                                        |     |                     | ye di     | S          |
|     | 15/04/2013     | Acta Final               | Seleccio          | nar Act                                                                   | a(s)                                                                   |     | $\overline{\times}$ | 0,100     |            |
|     | EVENDA         |                          |                   |                                                                           |                                                                        |     |                     | Jile'de   |            |
| 1   | 2              |                          |                   | 4                                                                         |                                                                        |     | in <sup>1</sup> 2   | 2, 2,     |            |
| -   | S : Enviar Sol | lioitud                  |                   |                                                                           |                                                                        |     | ALL C               |           |            |
|     | : Registrad    | a 🖾 : Remitida 🖗         | : Aceptada        | Enviar                                                                    | Cancelar                                                               |     | 50.11               | 0.        |            |
|     |                |                          |                   |                                                                           |                                                                        |     | 10 0                |           |            |

**B. EN CASO EL ESTADO DE LA SOLICITUD SEA "ACEPTADA":** Al dar clic, el sistema realizará la verificación de que existan formatos generados asociados a la solicitud.

(i) Si es que existen UNO o TODOS los formatos, el sistema mostrará una ventana en donde debemos seleccionar la opción <u>Generar</u> y luego presionar sobre el botón <u>Aceptar</u>. Este procedimiento actualizará las Actas seleccionadas.

| Generar 1<br>Acta(s)<br>seleccionada(s) | Acta > R<br>Acta > R<br>Rectificacion de Act<br>Agregar Imprimir<br>LEYENDA :<br>Inviar Solicitud<br>Registrada Imprimir | ORGE BASADRE      Formatos por solicitud de rectificación :     Información importante :     Lista que contiene formatos oficiales     GENERADOS por Solicitud. Elija una opción:         © Generar         © Generar         © Enviar     Generar:         Se generarán los formatos oficiales     seleccionados.     Enviar:     Se enviará el paquete de formatos contenidos     en la solicitud.     Datos :         © Grado Sección         © CUARTO B | Año Escolar 2<br>Usuario: aurora |
|-----------------------------------------|----------------------------------------------------------------------------------------------------|----------------------------------------------------------------------------------------------------|----------------------------------|
| Aceptar (2)                             |                                                                                                    | < , , , , , , , , , , , , , , , , , , ,                                                                                                    |                                  |

(ii) Si es que existe solo uno o ningún formato generado, el sistema mostrará un mensaje en el que se nos solicita generar automáticamente los formatos faltantes. Confirmamos presionando sobre el botón **OK**. El sistema actualizará automáticamente la solicitud y cambiará su estado a **Generada**.

| Ges<br>Nive<br>DRE   | - 1187062 - 0 - JCNG+ HASATIRF<br>Ilún – Privada - Particular<br>I Cdusatvo Secundaria<br>SJCGEL – 1400 DRE Lambayeque/140001 UGEL Chiclaye | Año Escolar 2011 •<br>Usuario aurora aurora, aurora | PERC Minister o<br>ce Educación |       |
|----------------------|----------------------------------------------------------------------------------------------------|-----------------------------------------------------|---------------------------------|-------|
| Act                  | a > Rectificación de Acta                                                                                                    |                                                     | 🔫 Atràs 🛛 ? Ayuda               |       |
| Rectificación        | de Acta                                                                                                    |                                                     |                                 |       |
| + Agregar            | CENERACION DE FORMATOS POR SOLICITUE DE RECTIFICAC<br>Está Ud. seguro de continuar ?                                                        | ION: A continuación oo procederá generar los for    | mctoc.                          |       |
| N <sup>v</sup> Fecha |                                                                                                    |                                                     | Cancel                          | ~S. / |
| 1 07/02/2012         | CUARTO                                                                                                    |                                                     | GO                              | UCIE  |
| 2 12/04/2013         | Acta Final cddd Clianto                                                                                                    | р.в. 🚺 (1)                                          | Kano. of                        | 50°   |
|                      |                                                                                                    | Seleccionar Ac                                      | ta(s)                           |       |

<u>C. EN CASO EL ESTADO DE LA SOLICITUD SEA "GENERADA":</u> Al dar clic, el sistema mostrará una ventana similar al del caso anterior en donde tendremos la opción de <u>Generar</u> o <u>Enviar</u>

(i) Si la elección es <u>Generar</u>, al dar clic en el botón <u>Aceptar</u>, el sistema actualizará los formatos marcados en el selector múltiple (volverá a generar los reportes).

(ii) Si la elección es <u>Enviar</u>, al dar clic en el botón <u>Aceptar</u>, el sistema actualizará el estado de los formatos generados, y actualizará el estado de la solicitud ya procesada.

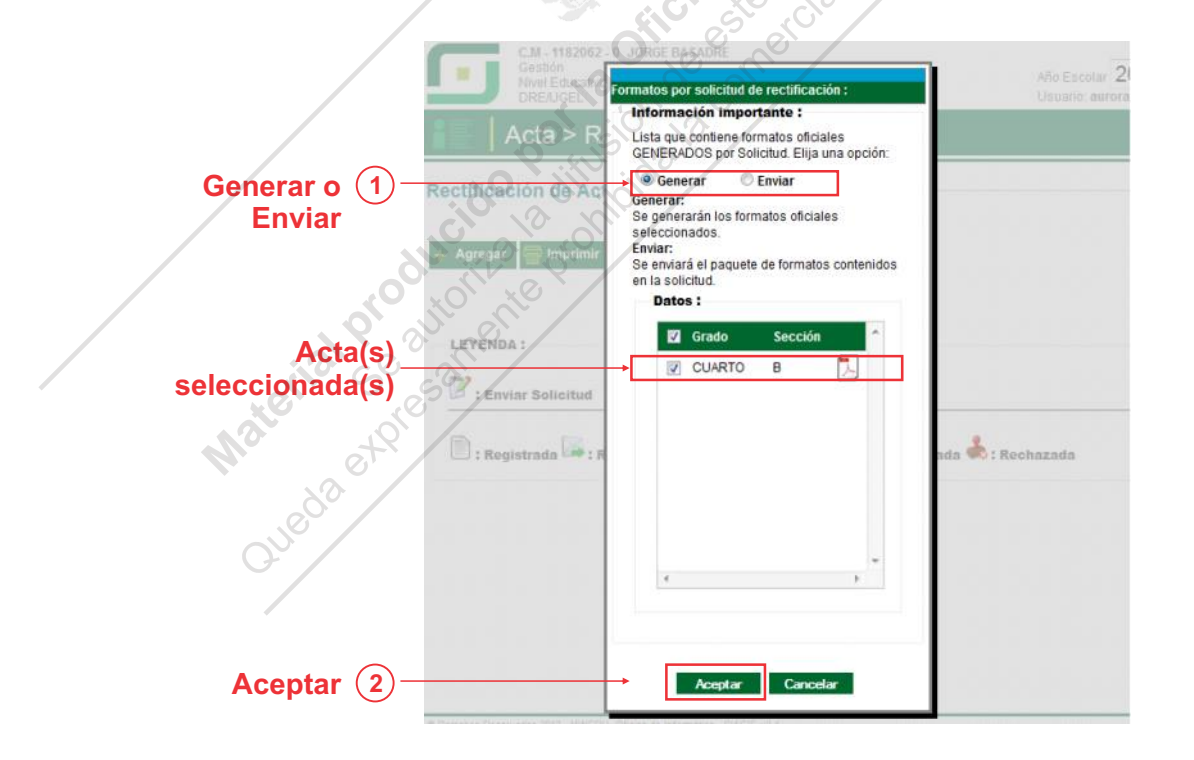

## Generar Actas por Rectificación

Accedemos al módulo haciendo clic según la ruta indicada: <u>Evaluación</u> > <u>Acta Consolidada de</u> <u>Evaluación</u> > <u>Generación y Envío de Actas</u>

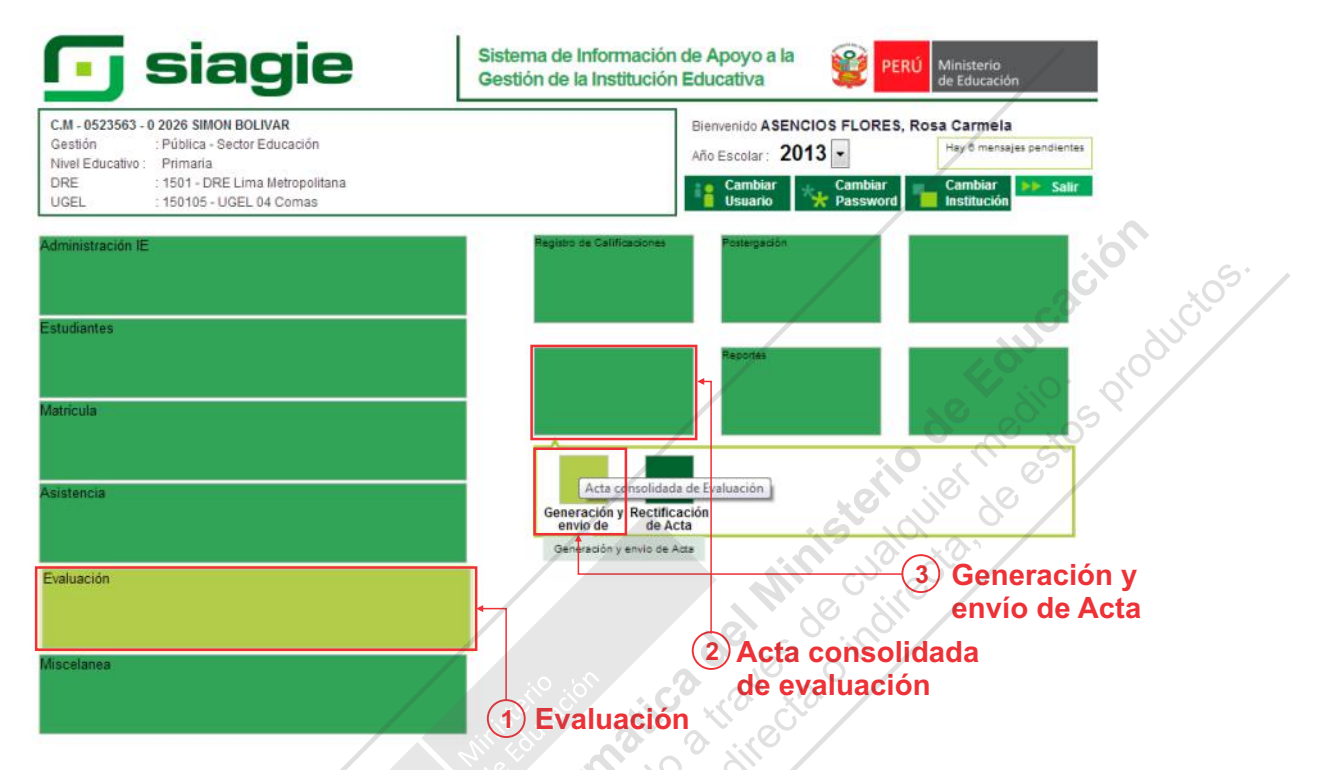

Para generar las Actas de Evaluación tras la rectificación, se debe tener en cuenta las siguientes consideraciones:

No podrán generarse Actas si el sistema detecta al menos un formato en estado **Remitido**, **Aprobado**, **Generado** o **Rectificado**.

Solo se podrá generar un Acta de Evaluación que esté contenida en una solicitud de rectificación siempre y cuando la solicitud se encuentre en estado **Aceptada**.

Al seleccionar la opción <u>Eliminar</u> en el módulo Generación y envío de actas, solo se elimina el registro del formato generado.

Para los formatos que estén asociados a una Solicitud de Rectificación, la opción <u>Eliminar</u> solo se habilitará si la solicitud tiene como estado **Aceptada**.

## Canales de Atención SIAGIE

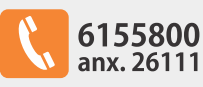

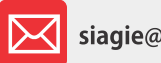

siagie@minedu.gob.pe

Guía gratuita elaborada por la Oficina de Informática (OFIN) del Ministerio de Educación

## **LICENCIA DE USO**

### Usted es libre de:

Copiar, distribuir y comunicar públicamente la obra. **Remezclar** - transformar la obra.

#### Bajo las condiciones siguientes:

Reconocimiento - Debe reconocer los créditos de la obra de la manera especificada por el autor o el licenciador (pero no de una manera que sugiera que tiene su apoyo o apoyan el uso que hace de su obra).
No comercial - No puede utilizar esta publicación para fines comerciales.

#### Entendiendo que:

• **Renuncia** - Alguna de estas condiciones puede no aplicarse si se obtiene el permiso del titular de los derechos de autor.

• Dominio público - Cuando la obra o alguno de los elementos no quedan afectados por la licencia de ninguna manera:

- Los derechos derivados de <u>usos legítimos</u> u otras limitaciones reconocidas por ley no se ven afectados por lo anterior.
- Los derechos morales del autor
- Derechos que pueden ostentar otras personas sobre la propia obra o su uso, como por ejemplo derechos de imagen o de privacidad.

Aviso - Al reutilizar o redistribuir la obra, tiene que dejar bien claro los términos de la licencia de esta obra.